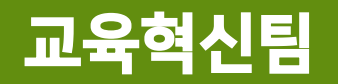

# [학습자용]

# 비정규강좌 신청 및 이수증 발급 방법

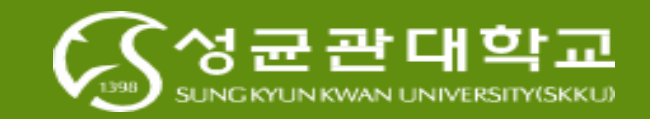

#### i-Campus 로그인 및 접속방법

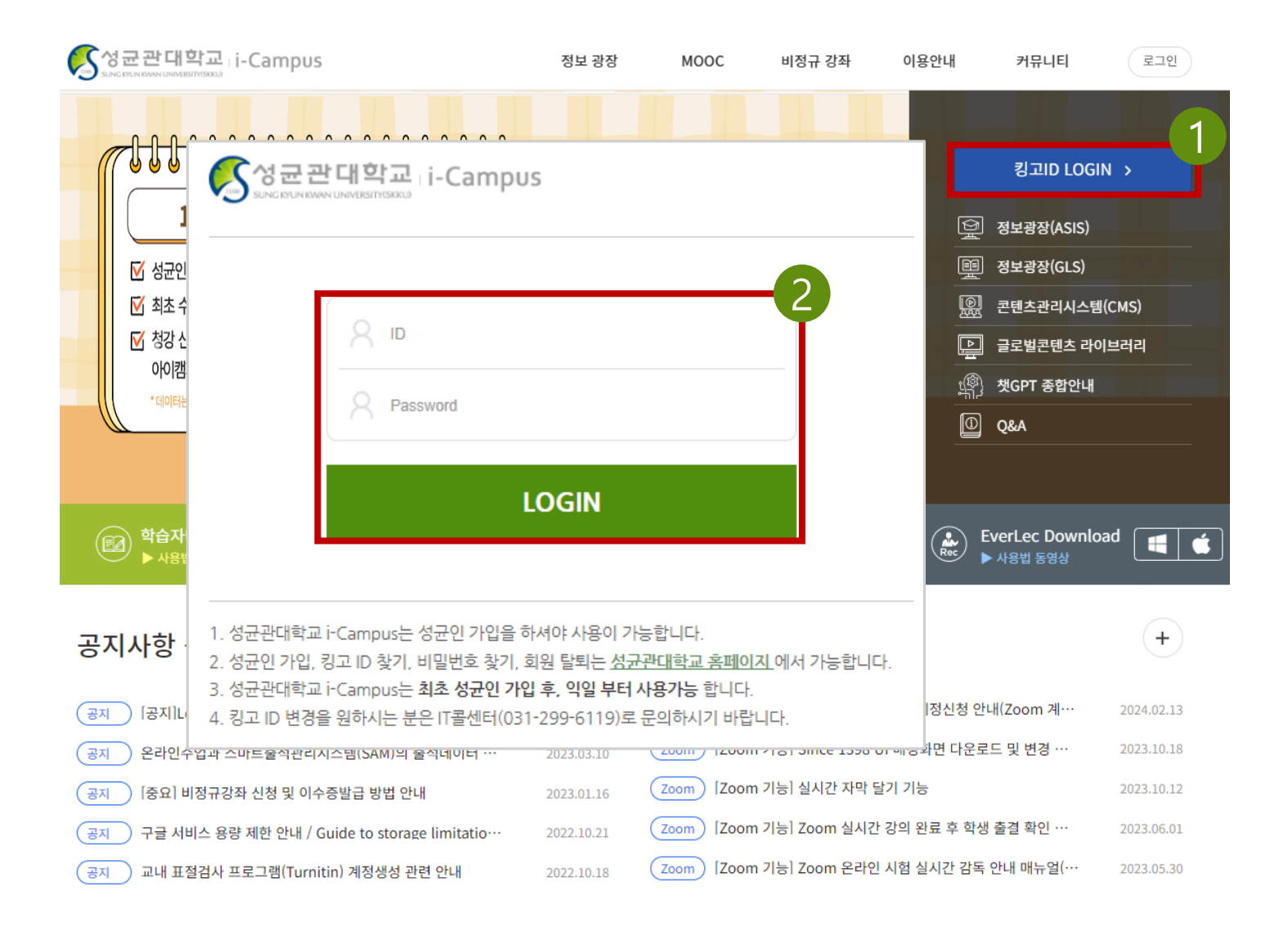

#### ① i-Campus 홈페이지 접속 후 [킹고ID LOGIN] 파란색 버튼 클릭 ② 로그인 페이지가 나오면 킹고ID 로그인하기

성균관대학교

#### i-Campus 비정규강좌 신청 방법

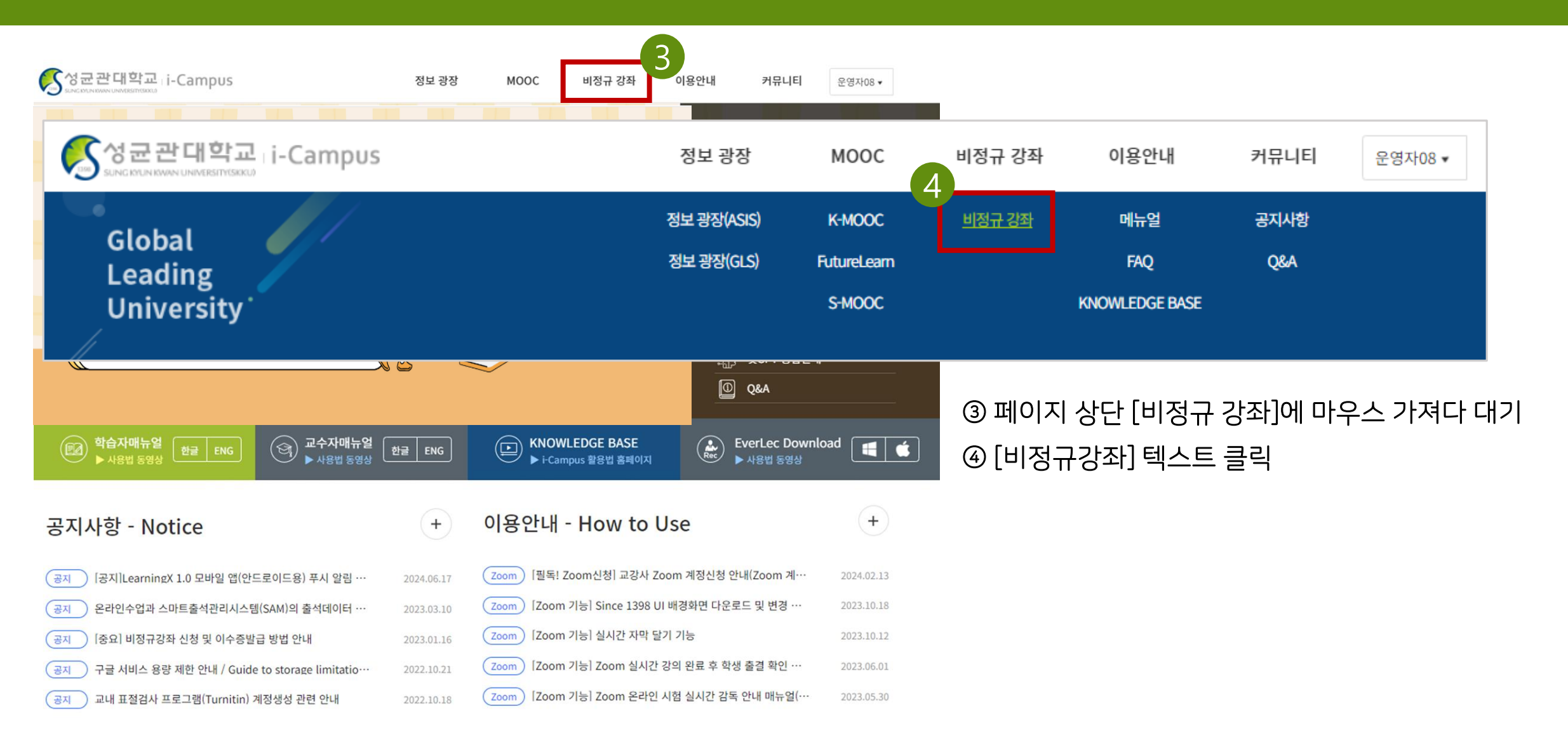

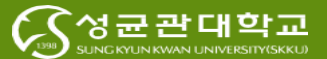

## i-Campus 비정규강좌 신청 방법

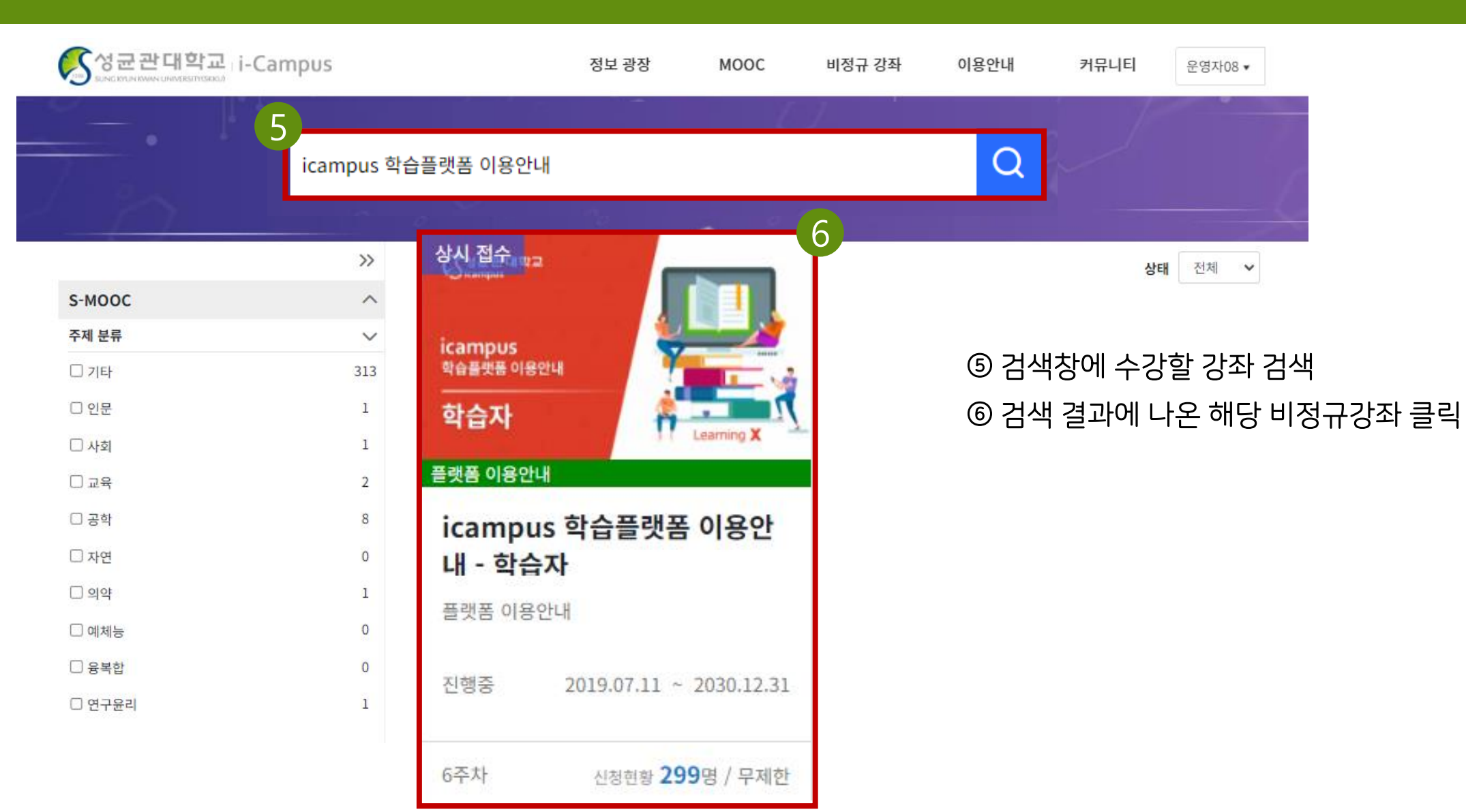

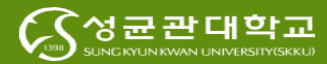

#### ⑦ 강의명, 교강사, 수강기간 확인 후 [신청] 버튼 누르기 (신청 버튼을 누른 뒤 버튼의 상태가 변경된 것 확인) ⑧ 좌측 상단의 성균관대학교 i-Campus 로고 클릭(첫 화면으로 돌아가기)

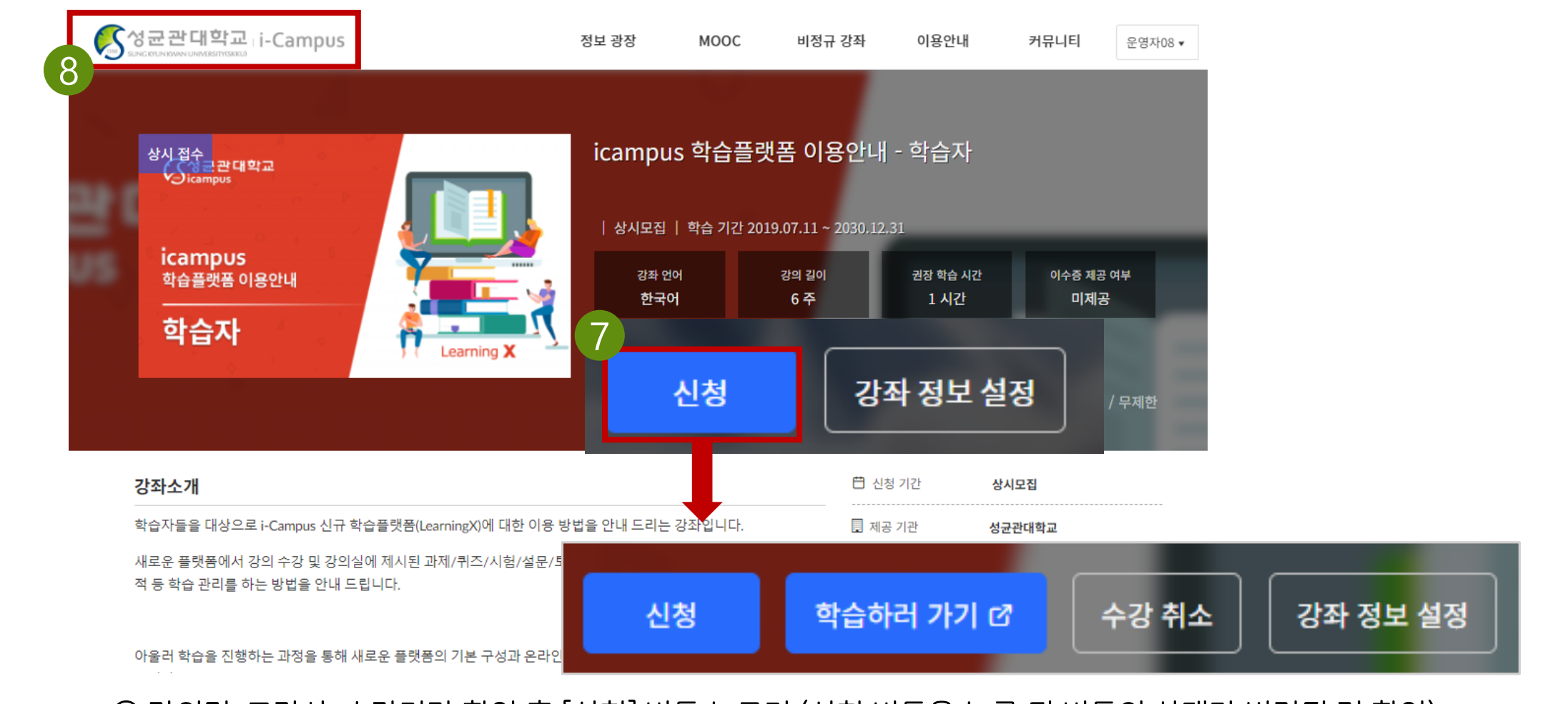

## i-Campus 비정규강좌 신청 방법

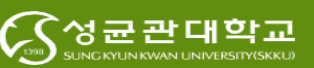

## i-Campus 비정규강좌 신청 방법

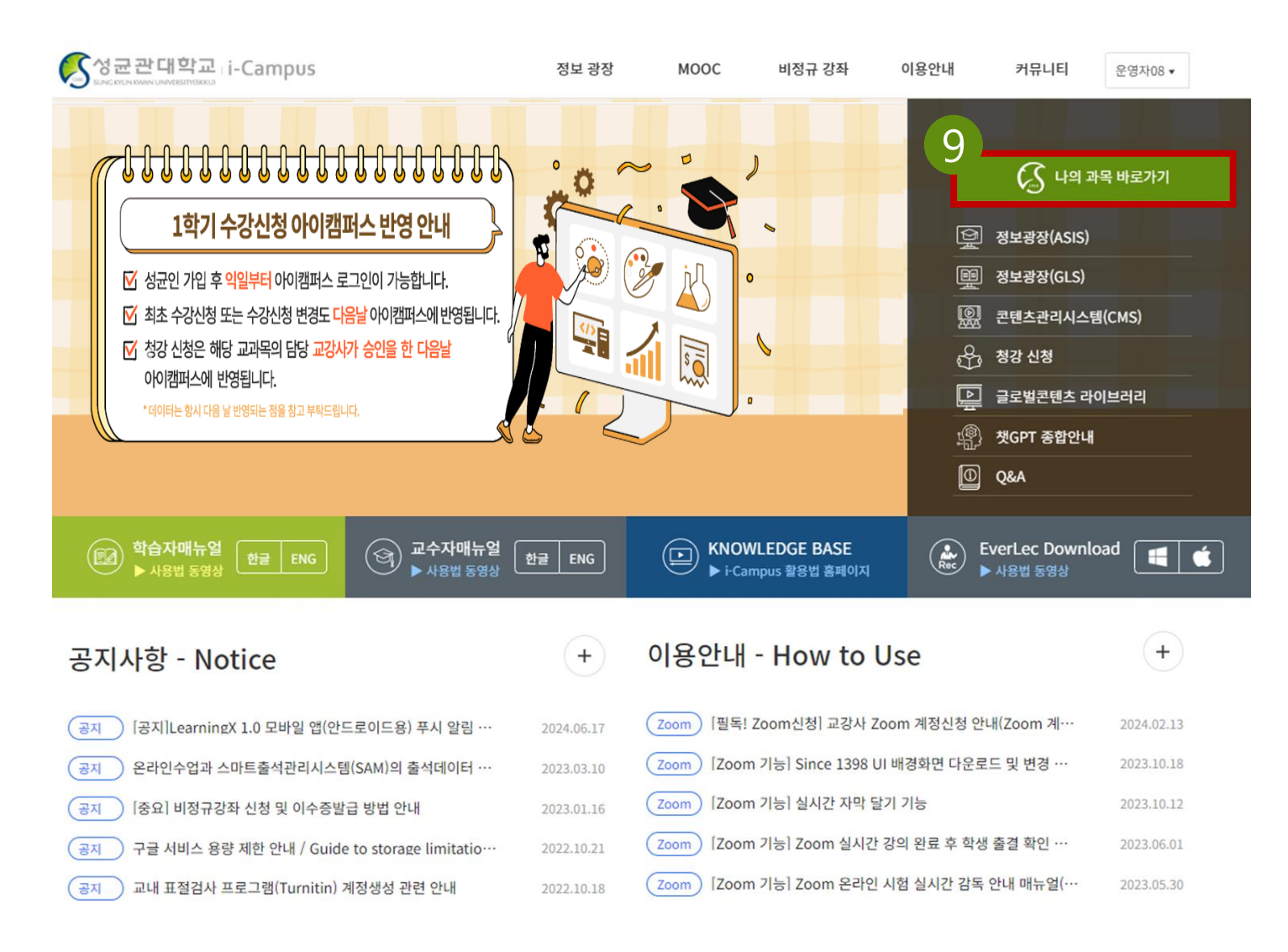

#### ⑨ i-Campus 화면에서 [나의과목바로가기] 클릭

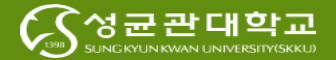

# ⑩ 대시보드에서 수강신청한 비정규강좌가 목록에 있는지 확인 후 클릭하여 접속하기 ⑪ 개설된 비정규강좌 페이지에 들어가 원하는 수업 활동을 진행하기

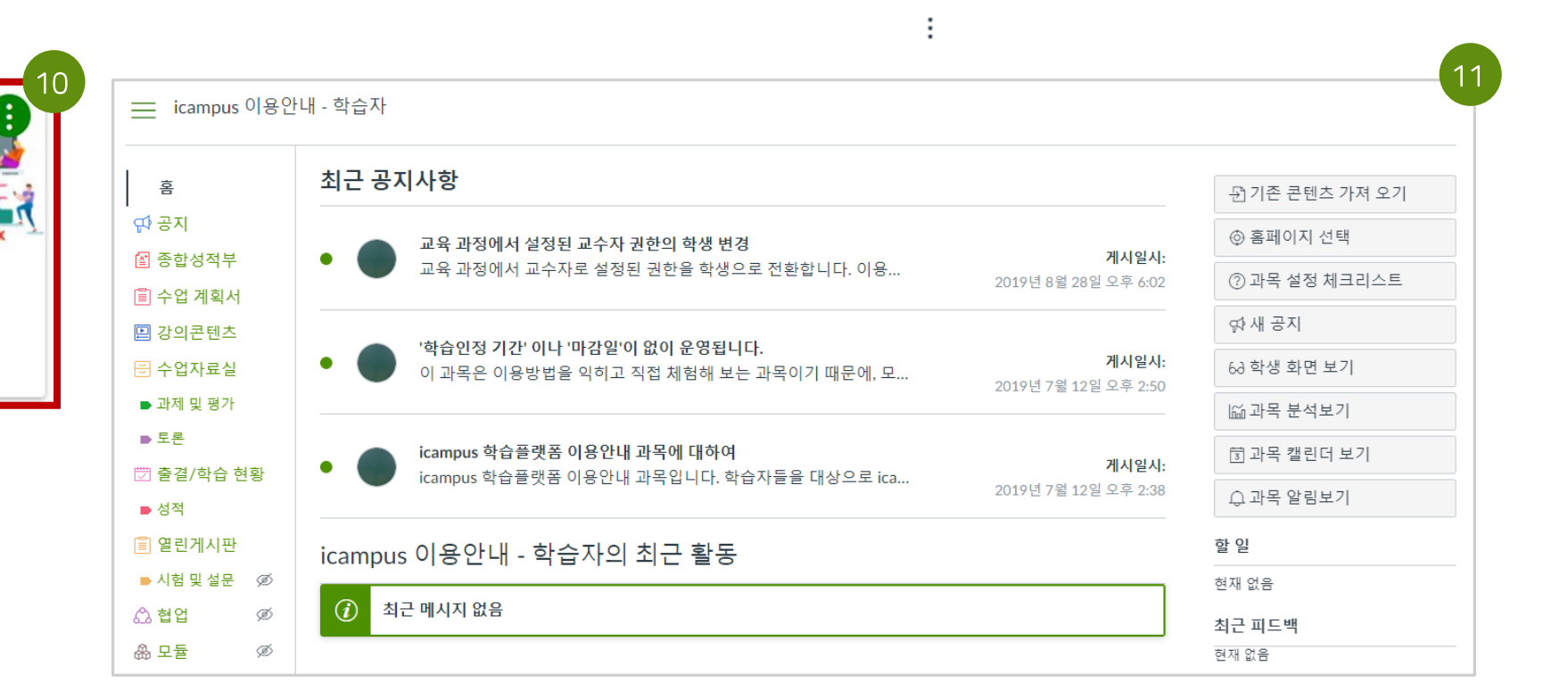

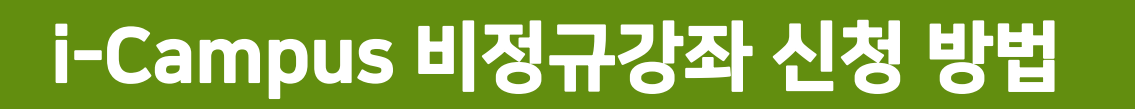

대시보드

(Steerse

icampus 학습플랫폼 이용안내

icampus 이용안내 - 학습자

icampus 이용안내 - 학습자

P

학습자

\$

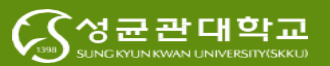

# ⑩ 마이페이지 > 이수증을 발급받을 강의 탭에서 [이수증 발급] 눌러 파일 다운로드 \* 이수 조건을 충족하지 못했을 경우, 버튼이 활성화 되지 않음

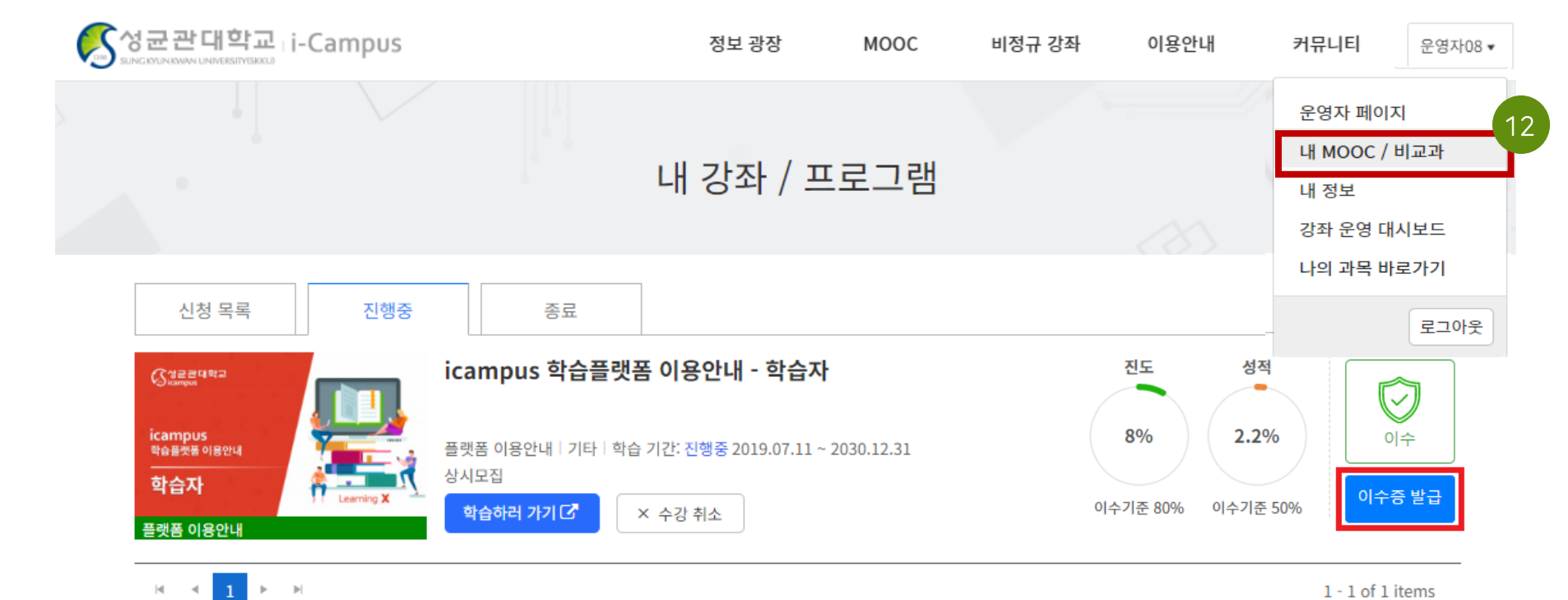

#### i-Campus 비정규강좌 이수증 발급 방법

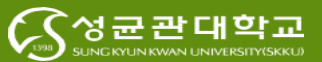